## **Promotion Request**

Step 1: Login using your username and password. You will get the following screen.

| <li>(2) WhatsApp</li>                                     | × School Digital   | × +                      |                       |               | ~ - 🗆 ×                              |
|-----------------------------------------------------------|--------------------|--------------------------|-----------------------|---------------|--------------------------------------|
| $\leftrightarrow$ $\rightarrow$ C $\clubsuit$ schod.co.in | /php/dashboard.php |                          |                       |               | 🕶 🖻 🛧 🇯 🖬 🍘 Paused 🗄                 |
| School Digital                                            | =                  |                          |                       |               |                                      |
| 🔹 Dashboard                                               | Dashboard cor      | ntrol panel              |                       |               | <b>1</b> 2 Home ⇒ Dashboard          |
| MAIN NAVIGATION                                           | Quick Shortcuts    | s                        |                       |               |                                      |
| PROFILE <                                                 | Quick Shorteut     |                          |                       |               |                                      |
| ACADEMICS <                                               | <b>Profile</b> P   | Profile Verification Fee | Circular Notice Board | Notifications |                                      |
| FEES <                                                    | 90                 |                          |                       |               |                                      |
| COMMUNICATION <                                           | List of Events     |                          |                       |               |                                      |
| CERTIFICATES <                                            |                    |                          |                       |               |                                      |
| GENERAL <                                                 |                    |                          |                       |               |                                      |
| Change Password                                           |                    |                          |                       |               |                                      |
| 🕩 Log Out                                                 |                    |                          |                       |               |                                      |
|                                                           |                    |                          |                       |               |                                      |
|                                                           |                    |                          |                       |               |                                      |
|                                                           |                    |                          |                       |               |                                      |
|                                                           |                    |                          |                       |               |                                      |
|                                                           |                    |                          |                       |               |                                      |
|                                                           |                    |                          |                       |               |                                      |
| https://www.schod.co.in/php/dashboar                      | d.php#             |                          |                       |               | -                                    |
| Type here to search                                       | h                  | O H 💽                    | n 🖻 🧟                 |               | ヘ 🖮 📮 (1)) ENG 01:43 PM 27-01-2022 🌄 |

Step 2: Click on 'Profile'. Following screen is displayed.

| 2 (2) WhatsApp                                                                                                    | x 📀 School Digital x +                                                                     | ✓ - □                               |
|----------------------------------------------------------------------------------------------------|--------------------------------------------------------------------------------------------|-------------------------------------|
| $\leftrightarrow$ $\rightarrow$ C $($ schod.co.in/p                                                                                                    | hp/dashboard.php                                                                           | 🗣 🖻 🚖 🗯 🗖 🌍 Paused                  |
| School Digital                                                                                                    | =                                                                                          |                                     |
| Dashboard   MAIN NAVIGATION   PROFILE   Profile   Profile Verification   Promotion Request   ACADEMICS   FEES   COMMUNICATION   CERTIFICATES   GENERAL   Change Password   Log Out | Dashboard Control panel<br>Quick Shortcuts<br>Profile Profile Verification<br>Ut of Events | ₿Home - Dashbo                      |
| Type here to search                                                                                                    | o 🛱 🙋 🔒 🕿 🚱                                                                                | へ 🎟 🖫 小) ENG 01:45 PM<br>27-01-2022 |

- Step 3: Click on 'Promotion Request'. By clicking on Promotion Request, screen with multiple tabs, like General Details, Address, Father's Details, Mother's Details, Guardian's Details and Sibling Details will be displayed.
- Step 4: Data associated with the students will be displayed in every tab. Some of the data are not editable, they are only to view. If you want to make any

correction in non-editable data, then please first complete your profile verification and wait for the data to be updated. Only after getting data updated, you should proceed with Promotion Request.

Step 5: If there is any correction in the editable data, then you may edit it to update the student data. Complete all tabs.

You are requested to fill all data even if the data is repeating like Residential address, Permanent Address, Father's Address, Mother's Address...

Please upload a recent official passport size photo of the student in the Promotion Request. It is not necessary for the student to be in uniform in the passport size photo.

Before you start filling the Promotion Request, you should have soft copy of passport size photo of the student, father and mother in jpg format which is less than 2mb in file size. Soft copy of the identity proof of the parents in pdf also are required to be uploaded.

Step 6: Sibling Details – If the sibling of the student is studying in the school, then please enter the School Digital username and its password of the sibling. And click on the '+' symbol. 'Submit' button must be clicked only after clicking on '+' symbol of the sibling entry.

| 2 (2) WhatsApp                                        | ;          | × School Digital | × +                      |                  |                           |              |             |                    | $\sim$  | - 0                    | × |
|-------------------------------------------------------|------------|------------------|--------------------------|------------------|---------------------------|--------------|-------------|--------------------|---------|------------------------|---|
| $\leftrightarrow$ $\rightarrow$ C $\triangleq$ school | d.co.in/ph | np/siblings.php  |                          |                  |                           |              | <b>07</b> 🖄 | $\dot{\mathbf{x}}$ | * 🗆     | Paused                 | : |
| School Digita                                         | I          | =                |                          |                  |                           |              |             |                    |         |                        | Î |
| 🙆 Dashboard                                           |            |                  |                          |                  |                           |              |             |                    |         |                        |   |
| MAIN NAVIGATION                                       |            | General Details  | Address Father's Details | Mother's Details | Guardian's Details Siblir | ng's Details |             |                    |         |                        |   |
|                                                       | <          | Username         | Password                 |                  | Add Sibling 🛟             |              |             |                    |         |                        |   |
| ACADEMICS                                             | <          |                  |                          |                  | 0                         |              |             |                    |         |                        |   |
| FEES                                                  | <          |                  |                          |                  |                           |              |             |                    |         |                        |   |
|                                                       | <          |                  | Submit                   | 🕽 Reset          |                           |              |             |                    |         |                        |   |
| CERTIFICATES                                          | <          |                  |                          |                  |                           |              |             |                    |         |                        |   |
| GENERAL                                               | <          |                  |                          |                  |                           |              |             |                    |         |                        |   |
| Change Password                                       |            |                  |                          |                  |                           |              |             |                    |         |                        |   |
| 🗭 Log Out                                             |            |                  |                          |                  |                           |              |             |                    |         |                        |   |
|                                                       |            |                  |                          |                  |                           |              |             |                    |         |                        |   |
|                                                       |            |                  |                          |                  |                           |              |             |                    |         |                        |   |
|                                                       |            |                  |                          |                  |                           |              |             |                    |         |                        | 1 |
|                                                       |            |                  |                          |                  |                           |              |             |                    |         |                        |   |
|                                                       |            |                  |                          |                  |                           |              |             |                    |         |                        |   |
|                                                       |            |                  |                          |                  |                           |              |             |                    |         |                        |   |
| Type here to                                          | search     |                  | 0 Hi 💽 7                 | . 🛋 🧠            | 4                         |              | ~ 1         | • 🖓                | d») ENG | 01:47 PM<br>27-01-2022 | 1 |

- Step 7: After competing all tabs, click on 'Submit' button. You will able to download a pdf of Promotion Request.
- Step 8: Submit the print copy of the Promotion Request with necessary attachments at the school office.